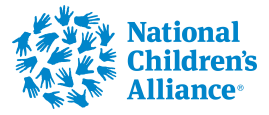

## Completing Remaining Core Services Applications Sections

This training video reviews the remaining sections not covered under the General Application Sections training video. This training covers Needs Statement; Project Design & Implementation; and Other Required Sections only.

| View Guidelines                                                               | Applicant Information                                                                                                    | 음* Manage a                 |
|-------------------------------------------------------------------------------|----------------------------------------------------------------------------------------------------|-----------------------------|
| Application Forms           NSP Core Services           Draft on May 28, 2025 | NATIONAL CHILDRENS ALLIANCE INC<br>921 PENNSYLVANIA AVE SE SUITE 313, WASHINGTON, DC,<br>2003-2141, US<br>63-1044781                                                                          | underourfeet@gmail.com      |
|                                                                               | FORM QUESTIONS Complete the required fields below. Accepting applications until Aug 8, 2025 11:59 PM Organization Information Pre Award Checklist Needs Statement Project Design & Implementa | Capabilities and Competenci |
|                                                                               | Is the CAC address for this application the same as the address listed in the Applicant Information above?#<br>The CAC address refers to the place of performance of the grant award.         |                             |
|                                                                               |                                                                                                    |                             |
|                                                                               | + Contacts                                                                                                    |                             |

#### **2** Respond to Abstract

3

|       | Complete the required fields below.<br>Accepting applications until Aug 8, 2025 11:59 PM                                                                                                    |
|-------|----------------------------------------------------------------------------------------------------|
|       | Organization Information Pre Award Checklist Needs Statement Project Design & Implementa Capabilities and Competenci                                                                                                    |
|       | ABSTRACT<br>Applicants must provide a project abstract, which should include the following information (400 word max):                                                                                                    |
|       | Purpose of the proposed project     Project activities to be performed     Expected outcomes, deliverables, or milestones of the proposed project     Service Area     Intended beneficiary(ies) of the proposed project                                                                       |
|       | Abstract* Example Proposal Abstract Template: The [insert Entity name] proposes to implement the [insert project name]. The purpose is to in the [insert service area]. Project activities include Expected outcomes include:,are the intended beneficiaries of the project.                   |
|       |                                                                                                    |
|       | Description of Issue/Needs Statement                                                                                                    |
| Saved | Applicants must describe the current core service need that the scope of work will address and how this need will be met with grant funds. Applicants must also adequately describe how funding loss threatens the ability to maintain and thus meet the current core service need described.* |
|       |                                                                                                    |
|       | ©2025 YourCause - GrantsConnect (2.121.2) (gimbbj) <u>Terms of Ser</u>                                                                                                    |

Respond to: "Applicants must describe the current core service need that the scope of work will address and how this need will be met with grant funds. Applicants must also adequately describe how funding loss threatens the ability to maintain and thus meet the current core service need described."

| - Dumose of the proposed project                                                                                                    |                                                                                                    |
|----------------------------------------------------------------------------------------------------|----------------------------------------------------------------------------------------------------|
| <ul> <li>Project activities to be performed</li> </ul>                                                                                                    |                                                                                                    |
| <ul> <li>Expected outcomes, deliverables, or mil</li> <li>Service Area</li> </ul>                                                                            | estones of the proposed project                                                                                                    |
| Intended beneficiary(ies) of the proposed                                                                                                    | d project                                                                                                    |
| Abstract*                                                                                                    |                                                                                                    |
| Example Proposal Abstract Template: The [insert E<br>include Expected outcomes include                                                                       | intity name] proposes to implement the [insert project name]. The purpose is to in the [insert service area]. Project activities<br>ie:are the intended beneficiaries of the project.                                  |
|                                                                                                    |                                                                                                    |
|                                                                                                    |                                                                                                    |
|                                                                                                    |                                                                                                    |
|                                                                                                    |                                                                                                    |
| Description of Issue/Needs                                                                                                    | Statement                                                                                                    |
| Description of Issue/Needs                                                                                                    | Statement                                                                                                    |
| Description of Issue/Needs<br>Applicants must describe the current core s<br>describertion funding loss threatens the abi                                    | Statement ervice need that the scope of work will address and how this need will be met with grant funds. Applicants must also adequat lify to maintain and thus meet the current core service need described.*        |
| Description of Issue/Needs<br>Applicants must describe the current core s<br>describe flow funding loss threatens the abi                                    | Statement<br>ervice need that the scope of work will address and how this need will be met with grant funds. Applicants must also adequate<br>lity to maintain and thus meet the current core service need described.* |
| Description of Issue/Needs<br>Applicants must describe the current core s<br>describe now funding loss threatens the abi                                     | Statement<br>ervice need that the scope of work will address and how this need will be met with grant funds. Applicants must also adequate<br>lity to maintain and thus meet the current core service need described.* |
| Description of Issue/Needs                                                                                                    | Statement<br>ervice need that the scope of work will address and how this need will be met with grant funds. Applicants must also adequat<br>lity to maintain and thus meet the current core service need described.*  |
| Description of Issue/Needs                                                                                                    | Statement<br>ervice need that the scope of work will address and how this need will be met with grant funds. Applicants must also adequat<br>lity to maintain and thus meet the current core service need described.*  |
| Description of Issue/Needs<br>Applicants must describe the current core s<br>describe flow funding loss threatens the ability<br>Funding Loss Documentation* | Statement ervice need that the scope of work will address and how this need will be met with grant funds. Applicants must also adequat lity to maintain and thus meet the current core service need described.*        |
| Description of Issue/Needs<br>Applicants must describe the current core s<br>describenow theoring loss threatens the ability<br>Funding Loss Documentation*  | Statement ervice need that the scope of work will address and how this need will be met with grant funds. Applicants must also adequat lity to maintain and thus meet the current core service need described.*        |

|               | Service Area     Intended beneficiary(ies) of the proposed project                                                                                                    |
|---------------|----------------------------------------------------------------------------------------------------|
| A<br>E:<br>in | bstract* iample Proposal Abstract Template: The [insert Entity name] proposes to implement the [insert project name]. The purpose is to in the [insert service area]. Project activities cludeExpected outcomes include:are the intended beneficiaries of the project.                         |
|               |                                                                                                    |
|               | Description of Issue/Needs Statement                                                                                                    |
|               | Applicants must describe the current core service need that the scope of work will address and how this need will be met with grant funds. Applicants must also adequately describe how funding loss threatens the ability to maintain and thus meet the current core service need described.* |
|               | Funding Loss Documentation*                                                                                                    |
|               | Click or dro <u>p files</u> Here to upload<br>Maximum file size: 29MB                                                                                                    |
|               | Accepted file types include: pdf, xls, xlsx                                                                                                    |
|               |                                                                                                    |

**5** Respond to: "Describe how the submitted documentation demonstrates funding loss."

| Funding Loss Documentation*                 |                                    |              |
|---------------------------------------------|------------------------------------|--------------|
|                                             | Click or drop files here to upload |              |
| Acconted file types include: odf. vis. visy | Maximum file size: 29MB            |              |
| Accepted me types include: pdf, xis, xisx   |                                    |              |
| Describe how the submitted documentation    | demonstrates funding loss.*        |              |
|                                             |                                    |              |
| Previous                                    | Next                               | Sign and sub |
|                                             |                                    |              |

### Click "Project Design & Implementation."

|               | Applicant Information & Manage applicants (1)                                                                                                    |
|---------------|----------------------------------------------------------------------------------------------------|
| es<br>8, 2025 | NATIONAL CHILDRENS ALLIANCE INC<br>921 PENNSYLVANIA AVE SE SUITE 313, WASHINGTON, DC,<br>20003-2141, US<br>63-1044781<br>A L<br>dustunderourfeet@gmail.com                                                               |
|               | FORM QUESTIONS                                                                                                    |
|               | Complete the required fields below. Accepting applications until Aug 8, 2025 11:59 PM Project Design & Implementation                                                                                                    |
|               | Organization Information Pre Award Checklist Needs Statement Project Design & Implementa Capabilities and Competenci More ~                                                                                              |
|               | ABSTRACT                                                                                                    |
|               | Applicants must provide a project abstract, which should include the following information (400 word max):                                                                                                    |
|               | Purpose of the proposed project     Project activities to be performed     Expected outcomes, deliverables, or milestones of the proposed project     Service Area     Intended beneficiary(les) of the proposed project |
|               | Abstract* Example Proposal Abstract Template: The [insert Entity name] proposes to implement the [insert project name]. The purpose is to in the [insert service area]. Project activities include                       |
|               |                                                                                                    |

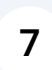

6

### Click the "Core Service 1" field (option to choose two distinct Core Services)

| FORM QUESTIONS                                                                                                    | 🛓 Downloa                                          |
|----------------------------------------------------------------------------------------------------|----------------------------------------------------|
| Complete the required fields below.<br>Accepting applications until Aug 8, 2025 11:59 PM                                                                                                    |                                                    |
| Organization Information Pre Award Checklist      Needs Statement      Project Design & Implementa     Capabilities and Competenci                                                                                                    | More ~                                             |
| Please select only those objectives and outcomes that are relevant to your application scope of work and budget. It is recommended to choos that can be fully completed during the award period and should be specific, measurable, achievable, relevant, and time-bound. Please keep in objectives <u>does not</u> necessarily make for a stronger application.  Core Service 1* | e only those objectives<br>mind that choosing more |
| Core Service 2                                                                                                    | ~                                                  |
| Enter the estimated total number of children ages 0-10 that will be served with grant funds.*                                                                                                    |                                                    |
|                                                                                                    |                                                    |

8

#### Select from dropdown (same dropdown in Core Service 1 & Core Service 2 fields)

|                                                                 | Due Assessed Chardelist                                                           | O Manda Chatamant                                                        | Devicest Devices & Involution                                         | Constitution and Comparison                                                         | Moray            |
|-----------------------------------------------------------------|-----------------------------------------------------------------------------------|--------------------------------------------------------------------------|-----------------------------------------------------------------------|-------------------------------------------------------------------------------------|------------------|
| U Organization Information                                      | Pre Award Checklist                                                               | U Needs Statement                                                        | Project Design & Implementa                                           | Capabilities and Competenci                                                         | wore ~           |
| Core Service 1*                                                 | Jectives and outcomes i<br>I during the award period<br>sarily make for a stronge | inat are relevant to your<br>d and should be specific,<br>r application. | application scope of work and but<br>measurable, achievable, relevant | get, it is recommended to choose only i<br>, and time-bound. Please keep in mind th | at choosing more |
|                                                                 |                                                                                   |                                                                          |                                                                       |                                                                                     | ~                |
| Forensic Interview                                              |                                                                                   |                                                                          |                                                                       |                                                                                     |                  |
| Medical Services                                                |                                                                                   |                                                                          |                                                                       |                                                                                     |                  |
| Mental Health                                                   |                                                                                   |                                                                          |                                                                       |                                                                                     |                  |
| Multi-disciplinary Team                                         |                                                                                   |                                                                          |                                                                       |                                                                                     |                  |
| Victim Advocacy                                                 |                                                                                   |                                                                          |                                                                       |                                                                                     |                  |
|                                                                 |                                                                                   |                                                                          |                                                                       |                                                                                     |                  |
| Enter the estimated total num<br>To be "served" means a program | iber of children ages 11-17<br>1, organization, or system adr                     | that will be served with gra<br>nitted an individual and activ           | ant funds.*②<br>ely provided them services supported by               | v NCA grant funding.                                                                |                  |
|                                                                 |                                                                                   |                                                                          |                                                                       |                                                                                     |                  |

### **9** If Forensic Interview selected, expand menu.

|                                                                                                    | st ① Needs Statement                                                                                                    | Project Design & Implementa                                                                                     | Capabilities and Competenci                                                          | Mo                                | re∨        |
|----------------------------------------------------------------------------------------------------|----------------------------------------------------------------------------------------------------|----------------------------------------------------------------------------------------------------|--------------------------------------------------------------------------------------|-----------------------------------|------------|
| Please select only those objectives and outcome<br>that can be fully completed during the award per<br>objectives <u>does not</u> necessarily make for a stron                                                                      | es that are relevant to your<br>iod and should be specific<br>ger application.                                                             | application scope of work and buc<br>measurable, achievable, relevant                                           | iget. It is recommended to choose only t<br>, and time-bound. Please keep in mind th | those objective<br>nat choosing m | es<br>nore |
| Forensic Interview                                                                                                    |                                                                                                    |                                                                                                    |                                                                                      | ×                                 | ~          |
|                                                                                                    |                                                                                                    |                                                                                                    |                                                                                      |                                   |            |
| Core Service 2                                                                                                    |                                                                                                    |                                                                                                    |                                                                                      |                                   | $\sim$     |
| Open                                                                                                    |                                                                                                    |                                                                                                    |                                                                                      |                                   |            |
| +Forensic Interview Objectiv                                                                                                    | es & Outcomes                                                                                                    |                                                                                                    |                                                                                      |                                   |            |
|                                                                                                    |                                                                                                    |                                                                                                    |                                                                                      |                                   |            |
| Enter the estimated total number of children ages 0-1<br>To be "served" means a program, organization, or system                                                                                                    | 0 that will be served with grai<br>admitted an individual and activ                                                                        | nt funds.*②<br>ely provided them services supported by                                                          | y NCA grant funding.                                                                 |                                   |            |
| Enter the estimated total number of children ages 0-1<br>To be "served" means a program, organization, or system<br>Enter the estimated total number of children ages 11<br>To be "served" means a program, organization, or system | 0 that will be served with gra<br>admitted an individual and activ<br>-17 that will be served with gra<br>admitted an individual and activ | nt funds.*<br>ely provided them services supported by<br>ant funds.*<br>ely provided them services supported by | / NCA grant funding.<br>/ NCA grant funding.                                         |                                   |            |
| Enter the estimated total number of children ages 0-1 To be "served" means a program, organization, or system Center the estimated total number of children ages 11 To be "served" means a program, organization, or system         | 0 that will be served with gra<br>admitted an individual and activ<br>17 that will be served with gr.<br>admitted an individual and activ  | nt funds.*<br>ely provided them services supported by<br>ant funds.*<br>ely provided them services supported by | v NCA grant funding.<br>v NCA grant funding.                                         |                                   |            |

# **10** Respond to: "Enter the estimated total number of forensic services to be conducted."

| Core Service 1*                                                                                                    |                                 |
|----------------------------------------------------------------------------------------------------|---------------------------------|
| Forensic Interview                                                                                                    |                                 |
| Core Service 2                                                                                                    |                                 |
|                                                                                                    |                                 |
| - Forensic Interview Objectives & Outcomes                                                                                    |                                 |
| To retain a forensic interviewer position to provide forensic servic                                                          | es to child victims.            |
| Enter the estimated total number of forensic services to be conducted.*                                                       |                                 |
|                                                                                                    |                                 |
|                                                                                                    |                                 |
| To train a forensic interviewer in approved initial FI training and/o                                                         | or ongoing training in the fiel |
| of child maltreatment and/or FI.                                                                                              |                                 |
| Enter the projected total number of forensic interview trainings to be completed.                                             |                                 |
| Total number of training events held or attended with this NCA-grant award (may include trainings; conferences; workshops; we | binars; etc).                   |
|                                                                                                    |                                 |
| Optional Earopsic Sanvicas Objectiva                                                                                          |                                 |

**11** Respond to Optional field: "Enter the projected total number of forensic interview trainings to be completed."

|                | ew A                                                                                                    |
|----------------|----------------------------------------------------------------------------------------------------|
| Core Service 2 |                                                                                                    |
|                |                                                                                                    |
| – Fore         | nsic Interview Objectives & Outcomes                                                                                                    |
| To retai       | a forensic interviewer position to provide forensic services to child victims.                                                                                                    |
| Enter the es   | mated total number of forensic services to be conducted.*                                                                                                    |
|                |                                                                                                    |
| Ta tasia       | a forensic interviewer in approved initial FI training and/or ongoing training in the field                                                                                                    |
| of child       | naltreatment and/or Fl.                                                                                                    |
| of child       | maltreatment and/or FI.<br>Jected total number of forensic interview trainings to be completed. •<br>of training events held or attended with this NCA-grant award (may include trainings; conferences; workshops; webinars; etc). |

**12** Respond to Optional field: "Other Forensic Services Objective".

| To train a forensic interviewer in approved initial FI training and/or ongoing training in the field                                       |
|----------------------------------------------------------------------------------------------------|
| of child maltreatment and/or FI.                                                                                                    |
| Enter the projected total number of ferencic intension training to be completed                                                            |
| Total number of training events held or attended with this NCA-grant award (may include trainings; conferences; workshops; webinars; etc). |
|                                                                                                    |
|                                                                                                    |
| Optional Forensic Services Objective                                                                                                    |
| Other Forensic Services Objective                                                                                                    |
| Option to enter an objective not listed. Objective must directly state the activity that will be funded and the resulting outcome.         |
|                                                                                                    |
|                                                                                                    |
|                                                                                                    |
|                                                                                                    |
|                                                                                                    |

## If Medical Services is selected, expand menu.

| () Organization Information Pre Award C                                                                                                    | Checklist ① Needs Statement                                                                    | Project Design & Implementa                                                  | Capabilities and Competenci                                                             | More                                |
|----------------------------------------------------------------------------------------------------|------------------------------------------------------------------------------------------------|------------------------------------------------------------------------------|-----------------------------------------------------------------------------------------|-------------------------------------|
| Please select only those objectives and or<br>that can be fully completed during the awar<br>objectives <u>does not</u> necessarily make for | utcomes that are relevant to you<br>ard period and should be specif<br>a stronger application. | ir application scope of work and bud<br>ic, measurable, achievable, relevant | dget. It is recommended to choose only th<br>, and time-bound. Please keep in mind that | hose objectives<br>at choosing more |
| Medical Services                                                                                                    |                                                                                                |                                                                              |                                                                                         | × ×                                 |
|                                                                                                    |                                                                                                |                                                                              |                                                                                         |                                     |
| Core Service 2                                                                                                    |                                                                                                |                                                                              |                                                                                         |                                     |
|                                                                                                    |                                                                                                |                                                                              |                                                                                         | ~                                   |
| Enter the estimated total number of children a<br>To be "served" means a program, organization, or                                           | iges 0-10 that will be served with gr<br>system admitted an individual and ac                  | rant funds.*②<br>tively provided them services supported by                  | y NCA grant funding.                                                                    |                                     |
| Enter the estimated total number of children a<br>To be "served" means a program, organization, or                                           | iges 11-17 that will be served with (<br>system admitted an individual and ac                  | grant funds.* 🕢<br>tively provided them services supported by                | y NCA grant funding.                                                                    |                                     |
|                                                                                                    |                                                                                                |                                                                              |                                                                                         |                                     |

14 Respond to: "Enter the estimated total medical exams/evaluations to be conducted."

| Medical Services                                                                                                    | ×                       |
|----------------------------------------------------------------------------------------------------|-------------------------|
| Core Service 2                                                                                                    |                         |
|                                                                                                    |                         |
| - Medical Services Objectives & Outcomes                                                                                         |                         |
| To retain a trained medical provider (as defined in the Accreditatio                                                             | n Standards) to provide |
| medical services.                                                                                                    |                         |
| Enter the estimated total medical exams/evaluations to be conducted.*                                                            |                         |
|                                                                                                    |                         |
|                                                                                                    |                         |
| To provide ongoing training/education for medical professionals to                                                               | meet the continuous     |
| improvement standard and/or to qualify as an advanced medical c                                                                  | consultant.             |
| Enter the projected total number of medical trainings to be completed.                                                           |                         |
| Total number of training events held or attended with this NCA-grant award (may include trainings; conferences; workshops; webir | nars; etc).             |
|                                                                                                    |                         |
|                                                                                                    |                         |

**15** Respond to Optional field: "Enter the projected total number of medical trainings to be completed."

| Medical Services                                                                                                    | × |
|----------------------------------------------------------------------------------------------------|---|
| are Service 2                                                                                                    |   |
|                                                                                                    |   |
| - Medical Services Objectives & Outcomes                                                                                                   |   |
| To retain a trained medical provider (as defined in the Accreditation Standards) to provide                                                |   |
| medical services.                                                                                                    |   |
| Pates the actimated table modified examples leaders to be conducted #                                                                      |   |
| Eller die estimated foral medical examisievaluations to be conducted.»                                                                     |   |
|                                                                                                    |   |
| To provide ongoing training/education for medical professionals to meet the continuous                                                     |   |
| improvement standard and/or to qualify as an advanced medical consultant.                                                                  |   |
| Enter the projected total number of medical trainings to be completed. 🕖                                                                   |   |
| Total number of training events held or attended with this NCA-grant award (may include trainings; conferences; workshops; webinars; etc). |   |
|                                                                                                    |   |

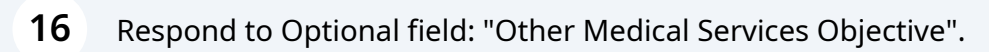

| To provide ongoing training/education for medical professionals to meet the continuous                                                                                                    |
|----------------------------------------------------------------------------------------------------|
| improvement standard and/or to qualify as an advanced medical consultant.                                                                                                    |
| Enter the projected total number of medical trainings to be completed. 📀<br>Total number of training events held or attended with this NCA-grant award (may include trainings; conferences; workshops; webinars; etc). |
|                                                                                                    |
| Optional Medical Services Objective                                                                                                    |
| Other Medical Services Objective 📀<br>Option to enter an objective not listed. Objective must directly state the activity that will be funded and the resulting outcome.                                               |
|                                                                                                    |
|                                                                                                    |
| Exter the entimated total sumber of children area 0.10 that will be conved with grant funde <b>8.0</b>                                                                                                    |
| Enter the estimated total number of children ages 0-10 that will be served with grant funds.*0                                                                                                    |

## If Mental Health is selected, expand menu.

| Please select only those obje<br>that can be fully completed do | ctives and outcomes t      | hat are relevant to your       | application scope of work and bu<br>measurable achievable relevan | Idget. It is recommended to choose only<br>t, and time-bound. Please keep in mind th | those objectives |
|-----------------------------------------------------------------|----------------------------|--------------------------------|-------------------------------------------------------------------|--------------------------------------------------------------------------------------|------------------|
| objectives does not necessar                                    | ily make for a stronger    | application.                   | , measurable, aomerable, relevan                                  | , and ante-bound. I lease keep in him a                                              | nut choosing mo  |
|                                                                 |                            |                                |                                                                   |                                                                                      |                  |
| Core Service 1*                                                 |                            |                                |                                                                   |                                                                                      |                  |
| Mental Health                                                   |                            |                                |                                                                   |                                                                                      | ×                |
|                                                                 |                            |                                |                                                                   |                                                                                      |                  |
| Core Service 2                                                  |                            |                                |                                                                   |                                                                                      |                  |
|                                                                 |                            |                                |                                                                   |                                                                                      |                  |
| Open                                                            |                            |                                |                                                                   |                                                                                      |                  |
| + Mental Health                                                 | Objectives & C             | utcomes                        |                                                                   |                                                                                      |                  |
|                                                                 |                            |                                |                                                                   |                                                                                      |                  |
| Enter the estimated total number                                | r of children ages 0-10 th | hat will be served with gra    | nt funds.*                                                        |                                                                                      |                  |
| To be "served" means a program, o                               | rganization, or system adn | nitted an individual and activ | vely provided them services supported b                           | y NCA grant funding.                                                                 |                  |
|                                                                 |                            |                                |                                                                   |                                                                                      |                  |
|                                                                 |                            |                                |                                                                   |                                                                                      |                  |
| Faturation and includes a second                                | f - bild                   | والمترجع والمترجع المرجع       |                                                                   |                                                                                      |                  |
| To be "served" means a program, o                               | rganization, or system adn | nitted an individual and activ | vely provided them services supported b                           | y NCA grant funding.                                                                 |                  |
|                                                                 |                            |                                |                                                                   |                                                                                      |                  |
|                                                                 |                            |                                |                                                                   |                                                                                      |                  |
|                                                                 |                            |                                |                                                                   |                                                                                      |                  |
|                                                                 |                            |                                |                                                                   |                                                                                      |                  |

**18** Respond to: "Enter the estimated total number of evidence-based treatments to be conducted."

| Core Service 1*                                                                                                    |                                    |
|----------------------------------------------------------------------------------------------------|------------------------------------|
| Mental Health                                                                                                    | ×                                  |
| Core Service 2                                                                                                    |                                    |
|                                                                                                    |                                    |
| - Mental Health Objectives & Outcomes                                                                                                    |                                    |
|                                                                                                    |                                    |
| To retain a mental health therapist to maintain mental hea                                                                                                    | th evidence-based treatments (EBTs |
| To retain a mental health therapist to maintain mental hea                                                                                                    | th evidence-based treatments (EBTs |
| To retain a mental health therapist to maintain mental hea                                                                                                    | th evidence-based treatments (EBTs |
| To retain a mental health therapist to maintain mental hea                                                                                                    | th evidence-based treatments (EBTs |
| To retain a mental health therapist to maintain mental heal                                                                                                    | th evidence-based treatments (EBTs |
| To retain a mental health therapist to maintain mental hear<br>Enter the estimated total number of evidence-based treatments to be conducted.*<br>Enter the estimated total number of pre-screening assessments to be completed.                                                                                    | th evidence-based treatments (EBTs |
| To retain a mental health therapist to maintain mental heal                                                                                                    | th evidence-based treatments (EBTs |
| To retain a mental health therapist to maintain mental heal<br>Enter the estimated total number of evidence-based treatments to be conducted.*<br>Enter the estimated total number of pre-screening assessments to be completed.<br>Enter the estimated total number of post-screening assessments to be completed. | th evidence-based treatments (EBTs |

**19** Respond to Optional field: "Enter the estimated total number of pre-screening assessments to be completed."

| Mental Health                                                                                                    | × ~                        |
|----------------------------------------------------------------------------------------------------|----------------------------|
| Core Service 2                                                                                                    |                            |
|                                                                                                    | ~                          |
| <ul> <li>Mental Health Objectives &amp; Outcomes</li> <li>To retain a mental health therapist to maintain mental health evidence</li> </ul> | e-based treatments (FBTs). |
| Enter the estimated total number of evidence-based treatments to be conducted.*                                                             |                            |
| Enter the estimated total number of pre-screening assessments to be completed.                                                              |                            |
|                                                                                                    |                            |

20

Respond to Optional field: "Enter the estimated total number of post-screening assessments to be completed."

| Mental Health                                                                                                    | ×                                 |
|----------------------------------------------------------------------------------------------------|-----------------------------------|
| Core Service 2                                                                                                    |                                   |
|                                                                                                    |                                   |
| - Mental Health Objectives & Outcomes                                                                                                    |                                   |
| To retain a mental health therapist to maintain mental hea                                                                                                    | th evidence-based treatments (EBT |
| Enter the activated total number of avidance based treatments to be conducted \$                                                                                |                                   |
| Enter the estimated total number of evidence-based treatments to be conducted."                                                                                 |                                   |
| Enter the estimated total number of pre-screening assessments to be completed.                                                                                  |                                   |
| Enter the estimated total number of pre-screening assessments to be completed.                                                                                  |                                   |
| Enter the estimated total number of pre-screening assessments to be completed.  Enter the estimated total number of post-screening assessments to be completed. |                                   |

**21** Respond to Optional field: "Enter the anticipated total number of children/non-offending caregivers showing improvement after evidence-based treatment(s)."

| Enter the esti       | imated total number of evidence-based treatments to be conducted.*                                                                                                    |
|----------------------|----------------------------------------------------------------------------------------------------|
| Enter the esti       | imated total number of pre-screening assessments to be completed.                                                                                                    |
| Enter the esti       | imated total number of post-screening assessments to be completed.                                                                                                    |
| Enter the ant        | cipated total number of children/non-offending caregivers showing improvement after evidence-based treatment(s).                                                                                  |
| To train<br>experien | mental health providers in evidence-based mental health treatments to children<br>ncing trauma from abuse.                                                                                        |
| Enter the pro        | eted total number of evidence-based trainings to be completed. 💿<br>of training events held or attended with this NCA-grant award (may include trainings; conferences; workshops; webinars; etc). |
|                      |                                                                                                    |

**22** Respond to Optional field: "Enter the projected total number of evidence-based trainings to be completed."

| To train mental health providers in evidence-based mental health treatments to childre experiencing trauma from abuse.                                                                                                    |
|----------------------------------------------------------------------------------------------------|
| To train mental health providers in evidence-based mental health treatments to childre experiencing trauma from abuse.                                                                                                    |
| experiencing trauma from abuse.<br>Enter the projected total number of evidence-based trainings to be completed.<br>Total number of training events held or attended with this NCA-grant award (may include trainings; conferences; workshops; webinars; etc). |
| Enter the projected total number of evidence-based trainings to be completed.  Total number of training events held or attended with this NCA-grant award (may include trainings; conferences; workshops; webinars; etc).                                      |
|                                                                                                    |
|                                                                                                    |
| Optional Mental Health Objective                                                                                                    |
| Other Mental Health Objective 💿<br>Option to enter an objective not listed. Objective must directly state the activity that will be funded and the resulting outcome.                                                                                          |
|                                                                                                    |
|                                                                                                    |

#### **23** Respond to Optional field: "Other Mental Health Objective"

| Enter the anticipated total number of children/non-offending caregivers showing improvement after evidence-based treatment(s).                                                                                            |
|----------------------------------------------------------------------------------------------------|
| To train mental health providers in evidence-based mental health treatments to children experiencing trauma from abuse.                                                                                                   |
| Enter the projected total number of evidence-based trainings to be completed.  Total number of training events held or attended with this NCA-grant award (may include trainings; conferences; workshops; webinars; etc). |
| Optional Mental Health Objective                                                                                                    |
| Utner Mental Health Ubjective V Option to enter an objective not listed. Objective must directly state the activity that will be funded and the resulting outcome.                                                        |
|                                                                                                    |

#### **24** If Multi-disciplinary Team is selected, expand menu.

| Please select only those that can be fully complete | n Pre Award Checklist                                                               | U Needs Statement                                                         | Project Design & Implementa                                          | Capabilities and Competenci                                                           | IVIG                           |
|-----------------------------------------------------|-------------------------------------------------------------------------------------|---------------------------------------------------------------------------|----------------------------------------------------------------------|---------------------------------------------------------------------------------------|--------------------------------|
| Please select only those that can be fully complete |                                                                                     |                                                                           |                                                                      |                                                                                       |                                |
| objectives <u>does not</u> nece                     | objectives and outcomes<br>ad during the award period<br>ssarily make for a stronge | hat are relevant to your a<br>l and should be specific,<br>r application. | application scope of work and bu<br>measurable, achievable, relevant | dget. It is recommended to choose only th<br>, and time-bound. Please keep in mind th | hose objectiv<br>at choosing i |
| Core Service 1*                                     |                                                                                     |                                                                           |                                                                      |                                                                                       | ×                              |
| Multi-disciplinary ream                             |                                                                                     |                                                                           |                                                                      |                                                                                       | ^                              |
| Coro Espriso 2                                      |                                                                                     |                                                                           |                                                                      |                                                                                       |                                |
| Core service 2                                      |                                                                                     |                                                                           |                                                                      |                                                                                       |                                |
|                                                     |                                                                                     |                                                                           |                                                                      |                                                                                       |                                |
| + Multi-Disc                                        | plinary Team Obje                                                                   | ctives & Outcome                                                          | es<br>nt funds.*Ø                                                    |                                                                                       |                                |
| To be "served" means a prog                         | am, organization, or system ad                                                      | nitted an individual and active                                           | ely provided them services supported b                               | / NCA grant funding.                                                                  |                                |
|                                                     |                                                                                     |                                                                           |                                                                      |                                                                                       |                                |
| Enter the estimated total n                         | imber of children ages 11-17<br>am, organization, or system ad                      | that will be served with gra<br>nitted an individual and active           | ant funds.*⑦<br>ely provided them services supported b               | y NCA grant funding.                                                                  |                                |
| To be "served" means a prog                         |                                                                                     |                                                                           |                                                                      |                                                                                       |                                |
| To be "served" means a prog                         |                                                                                     |                                                                           |                                                                      |                                                                                       |                                |

**25** Respond to Optional field: "Enter a description of the anticipated MDT participation in both frequency and members in any of the following areas: case reviews; live forensic interviews; de-briefings; information-sharing."

| <ul> <li>Multi-Disciplinary Team Objectives &amp; Outcomes</li> </ul>                                                                         |                                |
|----------------------------------------------------------------------------------------------------|--------------------------------|
| To retain an MDT Coordinator position to maintain MDT engagement.                                                                             |                                |
| Enter a description of the anticipated MDT participation in both frequency and members in any of the following areas: case reviews: live fore | nsic interviews; de-briefings; |
| normedu siteling.                                                                                                    |                                |
|                                                                                                    | ;                              |
|                                                                                                    |                                |
|                                                                                                    |                                |
| To train the MDT Coordinator and/or MDT members in approved training in the                                                                   | ne field of child              |
| To train the MDT Coordinator and/or MDT members in approved training in the maltreatment.                                                     | ne field of child              |
| To train the MDT Coordinator and/or MDT members in approved training in the maltreatment.                                                     | ne field of child              |
| To train the MDT Coordinator and/or MDT members in approved training in the maltreatment.                                                     | ne field of child              |
| To train the MDT Coordinator and/or MDT members in approved training in the maltreatment.                                                     | ne field of child              |

**26** Respond to Optional field: "Enter the projected total number of MDT trainings to be completed."

| 1 | o train the MDT Coordinator and/or MDT members in approved training in the field of child                                                                   |
|---|----------------------------------------------------------------------------------------------------|
| r | naltreatment.                                                                                                    |
| ( | Enter the projected total number of MDT trainings to be completed.                                                                                          |
|   | Optional MDT Objective                                                                                                    |
|   | Other MDT Objective 📀<br>Option to enter an objective not listed. Objective must directly state the activity that will be funded and the resulting outcome. |
|   |                                                                                                    |
|   |                                                                                                    |
|   |                                                                                                    |

### **27** Respond to Optional field: "Other MDT Objective"

| Enter the projected total num                                             | her of MDT trainings to be completed.                                                                 |                                             |                                   |  |
|---------------------------------------------------------------------------|----------------------------------------------------------------------------------------------------|---------------------------------------------|-----------------------------------|--|
| Total number of training events                                           | held or attended with this NCA-grant award (may                                                       | include trainings; conferen                 | ices; workshops; webinars; etc).  |  |
|                                                                           |                                                                                                    |                                             |                                   |  |
| Optional MDT O                                                            | bjective                                                                                              |                                             |                                   |  |
| Other MDT Objective 🔞                                                     |                                                                                                    |                                             |                                   |  |
| Option to enter an objective                                              | ot listed. Objective must directly state the activity                                                 | r that will be funded and th                | e resulting outcome.              |  |
|                                                                           |                                                                                                    |                                             |                                   |  |
|                                                                           |                                                                                                    |                                             |                                   |  |
|                                                                           |                                                                                                    |                                             |                                   |  |
|                                                                           |                                                                                                    |                                             |                                   |  |
| nter the estimated total number of<br>o be "served" means a program, orga | f children ages 0-10 that will be served with gr<br>nization, or system admitted an individual and ac | rant funds.*<br>tively provided them servic | es supported by NCA grant funding |  |
|                                                                           |                                                                                                    |                                             |                                   |  |
|                                                                           |                                                                                                    |                                             |                                   |  |

#### If Victim Advocacy is selected, expand menu.

|                                                                                                    | Pre Award Checklist                                                                                                    | tatement Project Design & Implementa                                                                                                    | Capabilities and Competenci                                                           | More                               |
|----------------------------------------------------------------------------------------------------|----------------------------------------------------------------------------------------------------|----------------------------------------------------------------------------------------------------|---------------------------------------------------------------------------------------|------------------------------------|
| Please select only those ob<br>that can be fully completed<br>objectives <u>does not</u> necess                                    | jectives and outcomes that are releva<br>during the award period and should t<br>arily make for a stronger application.                                                                  | nt to your application scope of work and bu<br>se specific, measurable, achievable, relevan                                                                   | dget. It is recommended to choose only t<br>t, and time-bound. Please keep in mind th | hose objectives<br>nat choosing mo |
| Core Service 1*                                                                                                    |                                                                                                    |                                                                                                    |                                                                                       |                                    |
| Victim Advocacy                                                                                                    |                                                                                                    |                                                                                                    |                                                                                       | ×                                  |
| + Victim Advo                                                                                                    | acy Objectives & Outcom                                                                                                    | es                                                                                                    |                                                                                       |                                    |
| Enter the estimated total num<br>To be "served" means a program                                                                    | ber of children ages 0-10 that will be serv<br>organization, or system admitted an individ                                                                                               | ed with grant funds.*②<br>ual and actively provided them services supported b                                                                                 | y NCA grant funding.                                                                  |                                    |
| Enter the estimated total num<br>To be "served" means a program<br>Enter the estimated total num<br>To be "served" means a program | ber of children ages 0-10 that will be serv<br>organization, or system admitted an individ<br>ber of children ages 11-17 that will be ser<br>organization, or system admitted an individ | ed with grant funds.*<br>ual and actively provided them services supported b<br>ved with grant funds.*<br>ual and actively provided them services supported b | y NCA grant funding.<br>y NCA grant funding.                                          |                                    |

**29** Respond to: "Enter the estimated total number of victim advocacy services to be provided."

| vicant Advocacy                           | ×                                                                             |
|-------------------------------------------|-------------------------------------------------------------------------------|
| Core Service 2                            |                                                                               |
|                                           |                                                                               |
| – Victim Advocacy Objec                   | tives & Outcomes                                                              |
| To retain a victim advoc                  | ate position to provide victim advocate services as described in the          |
| Accreditation Standards                   | 5.                                                                            |
| Enter the estimated total number of victi | im advoracy services to be provided *                                         |
|                                           | montoney service to be provided.                                              |
| Enter the projected total number of refer | rrale to other utities coulde considers and support coulders *                |
| Enter the projected total humber of relea | nais to ourer vicun service providers and support services."                  |
|                                           |                                                                               |
| To train a victim advoca                  | te in approved initial training and/or opgoing training in the field of child |
| maltreatment                              |                                                                               |
| main earnent.                             |                                                                               |
|                                           | m advocary trainings to be completed                                          |

**30** Respond to: "Enter the projected total number of referrals to other victim service providers and support services."

| Victim Advocacy                                                                       | ×                                                   |
|---------------------------------------------------------------------------------------|-----------------------------------------------------|
| Core Service 2                                                                        |                                                     |
|                                                                                       |                                                     |
| - Victim Advocacy Objectives & Outcomes                                               |                                                     |
| To retain a victim advocate position to provide                                       | victim advocate services as described in the        |
| Accreditation Standards.                                                              |                                                     |
| Fotor the actimated total number of victim advances remained to be provided \$        |                                                     |
| Enter the estimated total number of victim advotacy services to be provided           |                                                     |
|                                                                                       |                                                     |
| Enterine projected total number of referrals to other victim service providers and su | pport services.*                                    |
|                                                                                       |                                                     |
| To train a victim advocate in approved initial tra                                    | aining and/or ongoing training in the field of chil |
| maltreatment.                                                                         |                                                     |
| indit cathere                                                                         |                                                     |
|                                                                                       |                                                     |

**31** Respond to Optional field: "Enter the projected total number of victim advocacy trainings to be completed."

| To | train a victim advocate in approved initial training and/or ongoing training in the field of child altreatment.                                                       |
|----|----------------------------------------------------------------------------------------------------|
| E  | nter the projected total number of victim advocacy trainings to be completed.                                                                                         |
| Ol | otional Victim Advocacy Objective                                                                                                    |
| 0  | ther Victim Advocacy Objective 💿<br>ption to enter an objective not listed. Objective must directly state the activity that will be funded and the resulting outcome. |
|    |                                                                                                    |
|    |                                                                                                    |

#### **32** Respond to Optional field: "Other Victim Advocacy Objective"

| Enter the projected total number of referrals to other victim service providers and support services.*                                                                                                    |
|----------------------------------------------------------------------------------------------------|
| To train a victim advocate in approved initial training and/or ongoing training in the field of child maltreatment.                                                                                                    |
| Enter the projected total number of victim advocacy trainings to be completed. 🕢 Total number of training events held or attended with this NCA-grant award (may include trainings; conferences; workshops; webinars; etc). |
| Optional Victim Advocacy Objective                                                                                                    |
| Option to enter an objective not listed. Objective must directly state the activity that will be funded and the resulting outcome.                                                                                          |
|                                                                                                    |

**33** Respond to: "Enter the estimated total number of children ages 0-10 that will be served with grant funds."

| 1                         |                                                                                                    |    |
|---------------------------|----------------------------------------------------------------------------------------------------|----|
|                           |                                                                                                    |    |
|                           |                                                                                                    |    |
|                           |                                                                                                    |    |
|                           |                                                                                                    |    |
| Enter the estimated tota  | al number of children ages 0-10 that will be served with grant funds.* 🛛                                                                                           |    |
| To be "served" means a pr | ogram, organization, or system admitted an individual and actively provided them services supported by NCA grant funding.                                          |    |
|                           |                                                                                                    |    |
|                           |                                                                                                    |    |
| Enter the estimated tota  | al number of children ages 11-17 that will be served with grant funds.*0                                                                                           |    |
| To be "served" means a p  | ogram, organization, or system admitted an individual and actively provided them services supported by NCA grant funding.                                          |    |
|                           |                                                                                                    |    |
|                           |                                                                                                    |    |
| Enter the projected tota  | l number of unique professionals trained with grant funds. 👔                                                                                                    |    |
| Total number of individua | Is trained with NCA-grant funds. This number should be UNDUPLICATED - if one individual attended multiple training events they would only count as one individual. |    |
|                           |                                                                                                    |    |
|                           |                                                                                                    |    |
| Applicants must discuss   | plans for sustainability beyond the grant period.*                                                                                                    |    |
|                           |                                                                                                    |    |
|                           |                                                                                                    |    |
|                           |                                                                                                    | _1 |
|                           |                                                                                                    |    |
|                           |                                                                                                    |    |

# **34** Respond to: "Enter the estimated total number of children ages 11-17 that will be served with grant funds."

|   | Uption to enter an objective not listed. Ubjective must directly state the activity that will be funded and the resulting outcome.                                                                                                    |
|---|----------------------------------------------------------------------------------------------------|
|   |                                                                                                    |
|   |                                                                                                    |
|   |                                                                                                    |
|   |                                                                                                    |
|   |                                                                                                    |
|   |                                                                                                    |
|   | inter the estimated total number of children ages 0-10 that will be served with grant funds."®<br>To be "served" means a program, organization, or system admitted an individual and actively provided them services supported by NCA grant funding.  |
| ( |                                                                                                    |
|   |                                                                                                    |
|   |                                                                                                    |
|   | .nter the estimated total number of children ages 11-17 that will be served with grant tunds. "@<br>"beb" served" means a program, organization, or system admitted an individual and actively provided them services supported by NCA grant funding. |
|   |                                                                                                    |
|   |                                                                                                    |
|   |                                                                                                    |
|   | inter the projected total number of unique professionals trained with grant funds. 🔞                                                                                                    |
|   | Fotal number of individuals trained with NCA-grant funds. This number should be UNDUPLICATED - if one individual attended multiple training events they would only count as one individual.                                                           |
|   | Total number of individuals trained with NCA-grant funds. This number should be UNDUPLICATED - if one individual attended multiple training events they would only count as one individual.                                                           |
|   | Total number of Individuals trained with NCA-grant funds. This number should be UNDUPLICATED - If one individual attended multiple training events they would only count as one individual.                                                           |
|   | Total number of Individuals trained with NCA-grant funds. This number should be UNDUPLICATED - If one individual attended multiple training events they would only count as one individual.                                                           |
|   | Total number of Individuals trained with NCA-grant funds. This number should be UNDUPLICATED - If one individual attended multiple training events they would only count as one individual.                                                           |
|   | Total number of Individuals trained with NCA-grant funds. This number should be UNDUPLICATED - If one individual attended multiple training events they would only count as one individual.                                                           |
|   | Total number of Individuals trained with NCA-grant funds. This number should be UNDUPLICATED - If one individual attended multiple training events they would only count as one individual.                                                           |
|   | Total number of Individuals trained with NCA-grant funds. This number should be UNDUPLICATED - If one individual attended multiple training events they would only count as one individual.                                                           |

**35** Respond to Optional field: "Enter the projected total number of unique professionals trained with grant funds."

| 1 | Enter the estimated total number of children ages 0-10 that will be served with grant funds.* 🥑<br>To be "served" means a program, organization, or system admitted an individual and actively provided them services supported by NCA grant funding. |  |
|---|----------------------------------------------------------------------------------------------------|--|
|   |                                                                                                    |  |
|   |                                                                                                    |  |
|   | Enter the estimated total number of children ages 11-17 that will be served with grant funds.* 🛿                                                                                                    |  |
|   |                                                                                                    |  |
|   | To be "served" means a program, organization, or system admitted an individual and actively provided them services supported by NCA grant funding.                                                                                                    |  |
| ĺ | To be "served" means a program, organization, or system admitted an individual and actively provided them services supported by NCA grant funding.                                                                                                    |  |
| ( | To be "served" means a program, organization, or system admitted an individual and actively provided them services supported by NCA grant funding.                                                                                                    |  |
| ( | To be "served" means a program, organization, or system admitted an individual and actively provided them services supported by NCA grant funding.                                                                                                    |  |
| ( | To be "served" means a program, organization, or system admitted an individual and actively provided them services supported by NCA grant funding.                                                                                                    |  |
|   | To be "served" means a program, organization, or system admitted an individual and actively provided them services supported by NCA grant funding.                                                                                                    |  |
|   | To be "served" means a program, organization, or system admitted an individual and actively provided them services supported by NCA grant funding.                                                                                                    |  |
|   | To be "served" means a program, organization, or system admitted an individual and actively provided them services supported by NCA grant funding.                                                                                                    |  |
|   | To be "served" means a program, organization, or system admitted an individual and actively provided them services supported by NCA grant funding.                                                                                                    |  |
|   | To be "served" means a program, organization, or system admitted an individual and actively provided them services supported by NCA grant funding.                                                                                                    |  |

**36** Respond to: "Applicants must discuss plans for sustainability beyond the grant period."

| Enter the estimated total number of children ages 0-10 that will be served with grant funds.*<br>To be "served" means a program, organization, or system admitted an individual and actively provided them services supported by NCA grant funding.                                 |
|----------------------------------------------------------------------------------------------------|
| Enter the estimated total number of children ages 11-17 that will be served with grant funds.*<br>To be "served" means a program, organization, or system admitted an individual and actively provided them services supported by NCA grant funding.                                |
| Enter the projected total number of unique professionals trained with grant funds. ?<br>Total number of individuals trained with NCA-grant funds. This number should be UNDUPLICATED - if one individual attended multiple training events they would only count as one individual. |
| Applicants must discuss plans for sustainability beyond the grant period.*                                                                                                    |
|                                                                                                    |

### **37** Click "More" if "Other Required Attachments" section not visible.

|   | Applicant Information & Manage applicants (1)                                                                                                    |
|---|----------------------------------------------------------------------------------------------------|
| 5 | NATIONAL CHILDRENS ALLIANCE INC<br>921 PENNSYLVANIA AVE SE SUITE 313, WASHINGTON, DC,<br>2003-2141, US<br>63-1044781                                                                                                    |
|   | FORM QUESTIONS & Downless Complete the required fields below.<br>Accepting applications until Aug 8, 2025 11:59 PM Organization Information Pre Award Checklist O Needs Statement Project Design & Implementa Capabilities and Competenci                                                                                                    |
|   | Please select only those objectives and outcomes that are relevant to your application scope of work and budget. It is recommended to choose only those objectives that can be fully completed during the award period and should be specific, measurable, achievable, relevant, and time-bound. Please keep in mind that choosing more objectives and necessarily make for a stronger application. |
|   | Victim Advocacy × v                                                                                                    |
|   | Core Service 2                                                                                                    |
|   |                                                                                                    |

## Click "Other Required Attachments"

| NATIONAL CHILDRENS ALLIANCE INC<br>921 PENNSYLVANIA AVE SE SUITE 313, WASHINGTON, DC,<br>20003-2141, US<br>63-1044781                                                                                                    | gmail.com                                                        |               |
|----------------------------------------------------------------------------------------------------|------------------------------------------------------------------|---------------|
|                                                                                                    |                                                                  |               |
| FORM QUESTIONS                                                                                                    |                                                                  | 🛓 Download    |
| Complete the required fields below.<br>Accepting applications until Aug 8, 2025 11:59 PM                                                                                                    |                                                                  |               |
| Organization Information     Pre Award Checklist     O Needs Statement     Project Design & Implementa     Ca                                                                                                    | apabilities and Competenci                                       | More ~        |
| Please select only those objectives and outcomes that are relevant to your application scope of work and budget. I<br>that can be fully completed during the award period and should be specific, measurable, achievable, relevant, and<br>objectives <u>does not</u> necessarily make for a stronger application.                                                                                   | It is recommende<br>i time-bound. Plea<br>Other Required         | d Attachments |
| Please select only those objectives and outcomes that are relevant to your application scope of work and budget. I<br>that can be fully completed during the award period and should be specific, measurable, achievable, relevant, and<br>objectives <u>does not</u> necessarily make for a stronger application.<br>Core Service 1*                                                                | It is recommende<br>It ime-bound. Plea<br>Other Required         | d Attachments |
| Please select only those objectives and outcomes that are relevant to your application scope of work and budget. I<br>that can be fully completed during the award period and should be specific, measurable, achievable, relevant, and<br>objectives <u>does not</u> necessarily make for a stronger application.<br>Core Service 1*<br>Victim Advocacy                                             | It is recommende<br>time-bound. Plea<br>Other Required           | d Attachments |
| Please select only those objectives and outcomes that are relevant to your application scope of work and budget. I<br>that can be fully completed during the award period and should be specific, measurable, achievable, relevant, and<br>objectives <u>does not</u> necessarily make for a stronger application.<br>Core Service 1*<br>Victim Advocacy<br>Core Service 2                           | It is recommende<br>It ime-bound. Plea<br>Other Required         | d Attachments |
| Please select only those objectives and outcomes that are relevant to your application scope of work and budget. I<br>that can be fully completed during the award period and should be specific, measurable, achievable, relevant, and<br>objectives <u>does not</u> necessarily make for a stronger application.<br>Core Service 1*<br>Victim Advocacy<br>Core Service 2                           | It is recommende<br>budget<br>time-bound. Plea<br>Other Required | A Attachments |
| Please select only those objectives and outcomes that are relevant to your application scope of work and budget. If that can be fully completed during the award period and should be specific, measurable, achievable, relevant, and objectives <u>does not</u> necessarily make for a stronger application.  Core Service 1* Victim Advocacy  Ore Service 2  Victim Advocacy Objectives & Outcomes | It is recommende<br>time-bound. Plea<br>Other Required           | X V           |

| 1  | Upload Grant Budget & Timeline here                                                                                                    |             |
|----|----------------------------------------------------------------------------------------------------|-------------|
| 25 | NATIONAL CHILDRENS ALLIANCE INC<br>921 PENNSYLVANIA AVE SE SUITE 313, WASHINGTON, DC,<br>20003-2141, US<br>63-1044781                                                                                                    |             |
|    | FORM QUESTIONS Complete the required fields below. Accepting applications until Aug 8, 2025 11:59 PM                                                                                                    | 🛓 Download  |
|    | O Organization Information Pre Award Checklist O Needs Statement O Project Design & Implementa Other Required Attachments                                                                                                    | More $\sim$ |
|    | UPLOAD: Grant budget and Timeline (using NCA provided template)*                                                                                                    |             |
|    | UPLOAD: Grant budget and Timeline (using NCA provided template)*<br>File name should read: PROJECT BUDGET_ORG NAME<br>Click or Groop files here to upload<br>Maximum file size: 29MB                                                                                                    |             |
|    | UPLOAD: Grant budget and Timeline (using NCA provided template)*<br>File name should read: PROJECT BUDGET_ORG NAME<br>Click or drap files here to upload<br>Maximum file size: 25MB<br>Accepted file types include: xls, xlsx<br>This input is required<br>UPLOAD: Your most recently completed audit (including Management Letter, if applicable)                                                                                                    |             |
|    | UPLOAD: Grant budget and Timeline (using NCA provided template)*<br>File name should read: PROJECT BUDGET_ORG NAME<br>Click or drag files here to upload<br>Maximum file size: 25MB<br>Accepted file types include: xls, xlsx<br>This input is required<br>UPLOAD: Your most recently completed audit (including Management Letter, if applicable)<br>File name should read: SINGLEAUDIT_ORG NAME<br>Click or drop files here to upload<br>Maximum file size: 25MB |             |

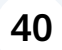

### Upload Single Audit if applicable here.

| LIPLOAD: Graat budget and Timeline (using NCA provided tomelate)                                                                                                    |                                                    |  |
|----------------------------------------------------------------------------------------------------|----------------------------------------------------|--|
| File name should read: PROJECT BUDGET_ORG NAME                                                                                                    |                                                    |  |
|                                                                                                    |                                                    |  |
|                                                                                                    |                                                    |  |
| Click or                                                                                                    | Irop files here to upload                          |  |
| Ma                                                                                                    | imum file size: 29MB                               |  |
| L.<br>Accepted file types include: xls, xlsx                                                                                                    |                                                    |  |
| This input is required                                                                                                    |                                                    |  |
|                                                                                                    |                                                    |  |
| UPLOAD: Your most recently completed audit (including Management Letter, if appli                                                                                                    | cable)                                             |  |
| Hie hame should read, single ADDIT_ORG NAME                                                                                                    |                                                    |  |
|                                                                                                    |                                                    |  |
| Clieb                                                                                                    |                                                    |  |
| CICK OF                                                                                                    | timum file size: 29MB                              |  |
| Accented file types include: odf                                                                                                    |                                                    |  |
| Accepted me open model par                                                                                                    |                                                    |  |
| Job Descriptions/Resumes                                                                                                    |                                                    |  |
|                                                                                                    | Ô                                                  |  |
|                                                                                                    |                                                    |  |
| CIICK OF                                                                                                    | riop files here to upload<br>timum file size: 29MB |  |
| Accented file types include: doc. docy. pdf                                                                                                    |                                                    |  |
| Accepted me gpes meloder doe, doen, put                                                                                                    |                                                    |  |
| NCA's Certification of De Minimis Indirect Cost Rate Form 👩                                                                                                    |                                                    |  |
|                                                                                                    | ~                                                  |  |
|                                                                                                    | $(\uparrow)$                                       |  |
| Clister of the second second | rop files have to upload                           |  |

## **41** Upload Job Descriptions & Resumes if applicable here.

| UPLOAD: Grant budget and Timeline (using NCA p     | provided template)*                                           |
|----------------------------------------------------|---------------------------------------------------------------|
| The nume should read. They ber bobact_ond hime     | •                                                             |
|                                                    | ~                                                             |
|                                                    |                                                               |
|                                                    | Click or drop files here to upload<br>Maximum file size: 29MB |
|                                                    |                                                               |
| Accepted file types include: xls, xlsx             |                                                               |
| This input is required                             |                                                               |
| LIPLOAD: Your most recently completed audit (inc   | cluding Management Letter if applicable)                      |
| File name should read: SINGLEAUDIT_ORG NAME        | cidonig management cetter, in appreade)                       |
|                                                    |                                                               |
|                                                    |                                                               |
|                                                    | Click or drop files here to upload                            |
|                                                    | Maximum file size: 29MB                                       |
| Accepted file types include: pdf                   |                                                               |
|                                                    |                                                               |
| Job Descriptions/Resumes                           |                                                               |
|                                                    |                                                               |
|                                                    |                                                               |
|                                                    | Click or drop files here to upload                            |
|                                                    | moxingin ne size. 25mb                                        |
| Accepted file types include: doc, docx, pdf        |                                                               |
|                                                    |                                                               |
| NCA's Certification of De Minimis Indirect Cost Ra | ate Form 🕐                                                    |
|                                                    |                                                               |
|                                                    |                                                               |
|                                                    | Click or drop files here to upload                            |

**42** Upload de minimis indirect cost rate form if applicable here.

|                                                             | Click or drop files here to upload<br>Maximum file size: 29MB |
|-------------------------------------------------------------|---------------------------------------------------------------|
| Accepted file types include: pdf                            |                                                               |
| Job Descriptions/Resumes                                    |                                                               |
|                                                             | Click or drop files here to upload<br>Maximum file size: 29MB |
| Accepted file types include: doc, docx, pdf                 |                                                               |
| NCA's Certification of De Minimis Indirect Cost Rate Form 💡 |                                                               |
|                                                             | Click or drop files here to upload<br>Maximum file size: 29MB |
| Accepted file types include: pdf                            |                                                               |
| Federally Approved Indirect Cost Rate Agreement             |                                                               |
|                                                             | Click or drop files here to upload<br>Maximum file size: 39MB |
| Accepted file types include: pdf                            |                                                               |
|                                                             | _                                                             |

## **43** Upload Federally Approved Indirect Cost Rate Agreement if applicable here.

|                                                             | Click or drop files here to upload<br>Maximum file size: 29MB |  |
|-------------------------------------------------------------|---------------------------------------------------------------|--|
| Accepted file types include: pdf                            |                                                               |  |
| Job Descriptions/Resumes                                    |                                                               |  |
|                                                             | Click or drop files here to upload<br>Maximum file size: 29MB |  |
| Accepted file types include: doc, docx, pdf                 |                                                               |  |
| NCA's Certification of De Minimis Indirect Cost Rate Form 🥝 |                                                               |  |
|                                                             | Click or drop files here to upload<br>Maximum file size: 29MB |  |
| Accepted file types include: pdf                            |                                                               |  |
| Federally Approved Indirect Cost Rate Agreement             | Click or drop files here to upload<br>Maximum file size: 29MB |  |
| Accepted file types include: pdf                            |                                                               |  |
|                                                             |                                                               |  |

#### 44 Click "Download" at any time to download a copy of your application.

| al                             | NSP Core Services<br>Goal: To provide necessary support to developed CACs to ensure capacity to deliver core CAC services is maintained to meet demonstrated financial needs. |                                                       |  |  |
|--------------------------------|----------------------------------------------------------------------------------------------------|-------------------------------------------------------|--|--|
|                                | Applicant Information                                                                                                    | 음* Manage applicants (1) ^                            |  |  |
| <b>IS</b><br>/ices<br>28, 2025 | NATIONAL CHILDRENS ALLIANCE INC<br>921 PENNSYLVANIA AVE SE SUITE 313, WASHINGTON, DC,<br>20003-2141, US<br>63-1044781                                                         | A L<br>dustunderourfeet@gmail.com                     |  |  |
|                                | FORM QUESTIONS<br>Complete the required fields below.<br>Accepting applications until Aug 8, 2025 11:59 PM                                                                    | Download                                              |  |  |
|                                | Organization Information     OPre Award Checklist     ONeeds Statement     OProject Desi                                                                                      | ign & Implementa ① Capabilities and Competenci More ~ |  |  |

45 Click "Applications" at top left at any time to take you to main Applications page. bub Applications AL ~ **NSP Core Services** Goal: To provide necessary support to developed CACs to ensure capacity to deliver core CAC services is maintained to meet demonstrated financial needs ildren's elines Applicant Information 은+ Manage applicants (1) ^ A L dustunderourfeet@gmail.com NATIONAL CHILDRENS ALLIANCE INC 921 PENNSYLVANIA AVE SE SUITE 313, WASHINGTON, DC, 20003-2141, US 63-1044781 AL Update 1 Forms organization re Services n May 28, 2025 FORM QUESTIONS La Download Complete the required fields below. Accepting applications until Aug 8, 2025 11:59 PM More ~ O Organization Information
O Pre Award Checklist
O Needs Statement
O Project Design & Implementa...
O Capabilities and Competenci...

Once you have completed all required and relevant components, have reviewed your application, and are ready to submit, click "Sign and submit". If you are not ready to sign and submit at this time, this application has been saved as a Draft throughout the entire process.

46

| FORM QUESTIONS                                                                                                    | . Developed                  |
|----------------------------------------------------------------------------------------------------|------------------------------|
| Complete the required fields below.<br>Accepting applications until Aug 8, 2025 11:59 PM                                                                                              |                              |
| Organization Information Pre Award Checklist Needs Statement Project Design & Implementa Capabilities and Competenci                                                                  | More $\sim$                  |
| Is the CAC address for this application the same as the address listed in the Applicant Information above?*<br>The CAC address refers to the place of performance of the grant award. |                              |
|                                                                                                    | ~                            |
| + Contacts                                                                                                    |                              |
|                                                                                                    |                              |
| Next                                                                                                    | Sign and submit              |
|                                                                                                    |                              |
|                                                                                                    |                              |
|                                                                                                    |                              |
| @2025 Yourfause - Grantefonnert /2 121 2) (gimbhi                                                                                                    | Terms of Service   Privacy P |